## PUCHPASS

We have an app to let you easily access your account, reservations, and passes while on the go. However it's not available in 'App' stores - ours is installed a little differently because it is what is called a 'Progressive Web App'. Below are instructions on how to quickly install it, for both <u>iPhones</u>, <u>iPads</u>, and <u>Android</u>. Thank you!

## iPhone Installation:

Apple does not prompt you to install the app, so it needs to be done manually. It's simple - click on the **Share** button in the middle of the nav bar, scroll down and choose **Add to Home Screen**, and then click Add on the next page. Click on the icon on your homescreen to get started.

| 4:02 🕫                                           |                                                                               |                                      |
|--------------------------------------------------|-------------------------------------------------------------------------------|--------------------------------------|
| P                                                | BTV Fit                                                                       | $\equiv$                             |
| Learn more                                       | about Punchpass he                                                            | re!                                  |
| This is a <b>de</b><br>please feel<br>to see how | <b>mo page</b> of a test Pur<br>free to try making a cl<br>the process works. | nchpass client -<br>lass reservation |
| All classe                                       | S                                                                             | -                                    |
| Location                                         |                                                                               | -                                    |
| All Instruc                                      | ctors                                                                         | •                                    |
| December<br>Tuesday то                           | - 14<br>DAY                                                                   |                                      |
| 7:00 am<br>Zumba<br>③ 1 hour                     | 윤 Jill Sampson                                                                |                                      |
| 9:00 am<br>Beginne<br>③ 1 hour<br>2 SPOTS        | rs Pilates                                                                    |                                      |
| AA                                               | app.punchpass.                                                                | com Č                                |
| <                                                | > 🗅                                                                           | ш<br>С                               |

| 4:02 7                                        | .⊪ ≎ ঢ       |
|-----------------------------------------------|--------------|
| BTV Fit Schedule<br>app.punchpass.com Options | ×            |
| AirDrop Messages Instagram                    | Twitter      |
| Сору                                          | Å            |
| Add Bookmark                                  | ш            |
| Add to Favorites                              | \$           |
| Find on Page                                  | Q            |
| Add to Home Screen                            | ÷            |
| Add to Reading List                           | 00           |
| Markup                                        | $\bigotimes$ |
| Print                                         | Ē            |
| Save to Pocket                                | ◙            |
| Edit Actions                                  |              |

| 4:02 ₽    | ·                           |       |
|-----------|-----------------------------|-------|
| Cancel    | Add to Home Screen          | Add   |
| 6         | Punchpass                   |       |
| T         | https://app.punchpass.co    | om/or |
| you can q | dickiy decess tins website. |       |

## iPad Installation:

Apple does not prompt you to install the app, so it needs to be done manually. First, go to <a href="https://app.punchpass.com">https://app.punchpass.com</a>). Next, click on the Share button, which is just to the right of the URL bar on Safari. Then, click Add to Home Screen to get started.

| apppunchpass.com C A apppunchpass.com C A apppunchpass.com C A apppunchpass.com C A apppunchpass.com C A apppunchpass.com C A apppunchpass.com C A apppunchpass.com C A apppunchpass.com C A apppunchpass.com C A apppunchpass.com C A apppunchpass.com C A apppunchpass.com A apppunchpass.com appunchpass.com apprunchpass.com appunchpass.com appunchpas                                                                                                    |
|----------------------------------------------------------------------------------------------------|
| Image: Product as service of the service of the s                                                                                                    |
| Image: Construction Brown Recent Image: Construction   Origin to Pu Construction Construction Construction   Add Boolemark Image: Construction Construction   Add Boolemark Image: Construction Construction                                                                                                    |
| g in to Pt. Copy B   Jalass Manag Add to Reading List Co   Add Boolmark C Simple Class Mark                                                                                                    |
| og in to PL<br>Class Mane<br>Add Bookmark<br>Difference<br>Add Bookmark<br>Difference<br>C Seguine<br>C Seguine<br>Seguine<br>C Seguine<br>C Seguine<br>C Seguine<br>C Seguine<br>Seguine<br>Seguine<br>S |
| ple Class Manay Add to Reading List OO Simple Class Man<br>Add Bokmark 11                                                                                                    |
| G Signinw Add Bookmark ()                                                                                                    |
| G Signin G Signi                                                                                                    |
| Add to Favorites 22                                                                                                    |
| O ( ue your my Find on Page Q Enel                                                                                                    |
| Add to Home Screen (+)                                                                                                    |
| Markup 🔕                                                                                                    |
| Your password                                                                                                    |
| sourd Cick here to reset 2. Forgot your pussword Cick here to re                                                                                                    |
| Sign In Si                                                                                                    |
| 0 Sitia Inc. 2022 0 Sitia<br>I) Need hald Vial Support. WT Behapey behap. I) Need hald Vial Sup                                                                                                    |
|                                                                                                    |

## Android Installation:

On Android you will be prompted to install the app - Add Punchpass to Home screen will appear at the bottom of this page. Click it, and you will be prompted to Install app - Punchpass Class Management. Click install to continue. Now click on the icon on your homescreen to log in and get started.

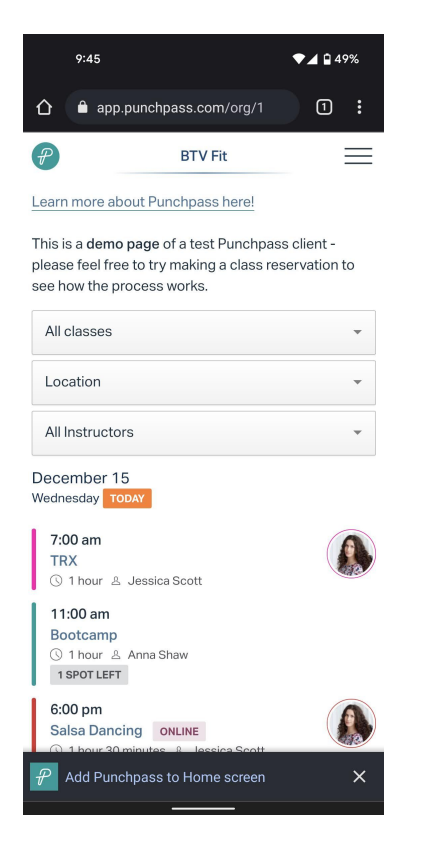

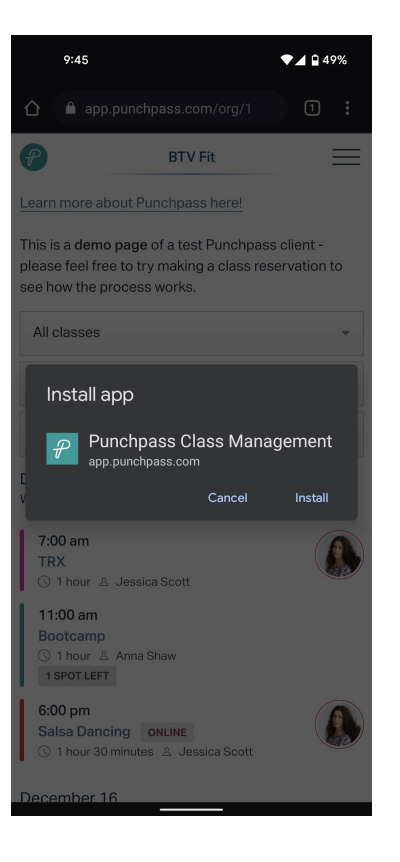

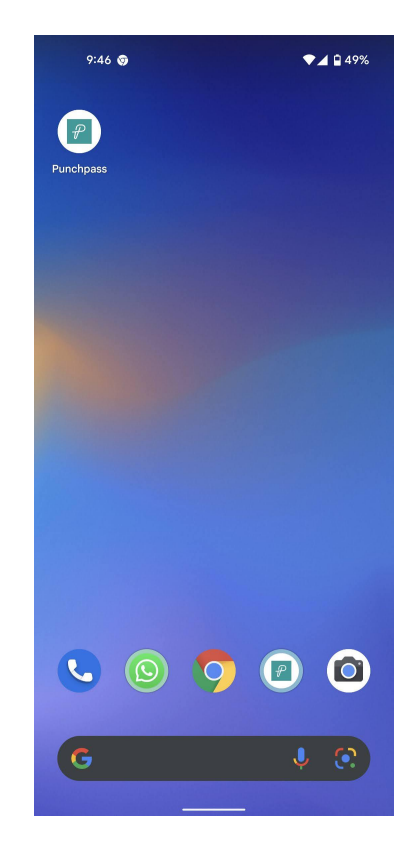